## **CITY OF RIVERSIDE PERMIT PORTAL**

## HOW TO CHECK PLAN REVIEW STATUS

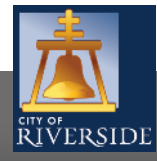

RiversideCA.gov

|                                                                            | Contact Us                                                                                                    |
|----------------------------------------------------------------------------|----------------------------------------------------------------------------------------------------|
| RIVERSIDE                                                                  | Welcome to Online LMS.         Email       Address:         Address:       Address:         Password:       Forgot Email Address:         Sign In       Sign In |
|                                                                            |                                                                                                    |
|                                                                            |                                                                                                    |
| Register                                                                   |                                                                                                    |
| If you have not yet created an account, click here to register.            |                                                                                                    |
|                                                                            |                                                                                                    |
| Search LMS                                                                 |                                                                                                    |
| Click here to search Online LMS for Building Permits, Planning Application | is, and Business Licenses.                                                                                                    |
|                                                                            |                                                                                                    |
|                                                                            |                                                                                                    |

- If you are a NEW USER, you will need to set up a new user login in the system to access your activities
- If you are a RETURNING USER, sign in using your email address and password
- Once registered, ensure you sign up for email notification for real time status updates under your "Profile" at the top right of the home screen and select "Reviews Complete" under receive email

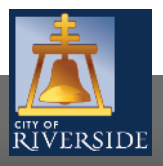

| 葻                                                                                 |                                                                                                    | Home   Search   Pay   My Payments   Profile   Sign Ou                                                                                    |  |  |  |  |
|-----------------------------------------------------------------------------------|----------------------------------------------------------------------------------------------------|----------------------------------------------------------------------------------------------------|--|--|--|--|
| RIVERSIDE                                                                         |                                                                                                    |                                                                                                    |  |  |  |  |
| Home                                                                              |                                                                                                    |                                                                                                    |  |  |  |  |
| Welcome to the City of Riverside Public                                           | : Permit Portal.                                                                                     |                                                                                                    |  |  |  |  |
| Please select the specific permit type d<br>example, "Building Permits" associate | esired to begin your permit application and note<br>with the Building & Safety Division. "Water Pern | ? that each permit link associates to a specific Department. For<br>nits" associate with the Public Utilities Water Division, and so on. |  |  |  |  |
| As a register user you will be able to tr                                         | ack your permits, projects, activities and inspect                                                   | ions as outlined below.                                                                                                    |  |  |  |  |
| Building Permits                                                                  | Public Works Permits                                                                                 | Fire Permits                                                                                                    |  |  |  |  |
| Water Permits                                                                     | Planning Approvals                                                                                   |                                                                                                    |  |  |  |  |
| My Inspections My Activities                                                      | My Projects                                                                                          |                                                                                                    |  |  |  |  |
| Show more                                                                         |                                                                                                    |                                                                                                    |  |  |  |  |
| "My Activities" will display by date of y                                         | your last activity in the Public Permit Portal                                                       |                                                                                                    |  |  |  |  |

On the HOME screen, view your permit applications and project status by clicking on the MY ACTIVITIES tab

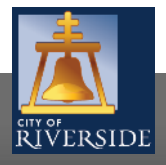

| 1             |                                                   |                                              |                                                                               | Home                                                                            | Search   Pay                                 | My Payments   Profile   Sig     | n Out        |
|---------------|---------------------------------------------------|----------------------------------------------|-------------------------------------------------------------------------------|---------------------------------------------------------------------------------|----------------------------------------------|---------------------------------|--------------|
| Ë.            |                                                   |                                              |                                                                               |                                                                                 |                                              |                                 |              |
| Но            | me                                                |                                              |                                                                               |                                                                                 |                                              |                                 |              |
| Weld          | come to the City of Ri                            | verside Public Perm                          | it Portal.                                                                    |                                                                                 |                                              |                                 |              |
| Plea:<br>exan | se select the specific  <br>nple, "Building Permi | permit type desired<br>ts" associate with ti | to begin your permit application and<br>he Building & Safety Division. "Water | note that each permit link associates<br>Permits" associate with the Public Uti | to a specific Depai<br>ilities Water Divisio | rtment. For<br>on, and so on.   |              |
| As a          | register user vou will                            | be able to track vo                          | ur permits, projects, activities and ins                                      | spections as outlined below.                                                    |                                              |                                 |              |
| 1             | Building Permit                                   | ts                                           | Public Works Permits                                                          | Fire Permits                                                                    |                                              |                                 |              |
| 1             | Water Permits                                     |                                              | Planning Approvals                                                            |                                                                                 |                                              |                                 |              |
|               |                                                   |                                              |                                                                               |                                                                                 |                                              |                                 |              |
| My            | Inspections My A                                  | ctivities My Proj                            | jects                                                                         |                                                                                 |                                              |                                 |              |
| Shov          | v less                                            |                                              |                                                                               |                                                                                 |                                              |                                 |              |
| Thes          | e are your recent Per                             | mits, Planning Appl                          | ications, Complaints and Address Cho                                          | ange Requests. Click "Show more" to                                             | see a larger list or                         | "Search" to search for specific | inspections. |
| PEN           |                                                   | File Number                                  | Address                                                                       | Description                                                                     | Status                                       | Created Date                    |              |
|               | Building Permit                                   | BP-2020-01966                                | 8826 KEYSTONE CT , Riverside, CA<br>92508-3086                                | Residential - Patio Covers - Solid -<br>New                                     | In Review                                    | Sep 18, 2020                    |              |
|               | Building Permit                                   | BP-2020-02139                                |                                                                               | - N/A                                                                           | Draft                                        | Sep 30, 2020                    |              |
|               | Plumbing Permit                                   | PP-2020-01975                                |                                                                               |                                                                                 | Draft                                        | Sep 18, 2020                    |              |
|               | Plumbing Permit                                   | PP-2020-01974                                | 3750 LINWOOD PL , Riverside, CA<br>92506-1815                                 | Residential - repipe                                                            | Draft                                        | Sep 18, 2020                    |              |
|               | Plumbing Permit                                   | PP-2020-01973                                |                                                                               |                                                                                 | Draft                                        | Sep 18, 2020                    |              |
|               | Building Permit                                   | BP-2020-01972                                | 3750 LINWOOD PL , Riverside, CA<br>92506-1815                                 | Residential - Single Family<br>Residence - New                                  | Submitted                                    | Sep 18, 2020                    |              |
|               | Building Permit                                   | BP-2020-01950                                | 8826 KEYSTONE CT , Riverside, CA<br>92508-3086                                | Residential - Patio Covers - Lattice -<br>New                                   | Draft                                        | Sep 18, 2020                    |              |
|               | Building Permit                                   | BP-2020-01949                                |                                                                               | Residential - N/A                                                               | Draft                                        | Sep 18, 2020                    |              |
|               | Building Permit                                   | BP-2020-01948                                |                                                                               | - N/A                                                                           | Draft                                        | Sep 17, 2020                    |              |
|               | Building Permit                                   | BP-2020-01947                                |                                                                               | - N/A                                                                           | Draft                                        | Sep 17, 2020                    |              |
| Show          | w more                                            |                                              |                                                                               |                                                                                 |                                              |                                 | Search       |
| ΡΙΔ           | NNING APPLICA                                     | ATIONS                                       |                                                                               |                                                                                 |                                              |                                 |              |
|               | Туре                                              | File Number                                  | Address                                                                       | Description                                                                     | Status                                       | Created Date                    |              |
| 1             |                                                   |                                              |                                                                               |                                                                                 |                                              |                                 | Search       |

- Under MY ACTIVITIES, all permits will indicate the application status associated with your user account and will be displayed in the area below
- Click on the specific permit application that you would like to view and note the status is in real time
- All types of permit status will be available, except "Completed" status (final). Completed permits can be located using the search feature in the portal

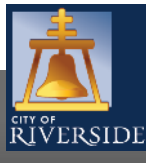

RiversideCA.gov

4

| Details Reviews                   | Inspections Project Activity Processes Review | v Schedule                                                                                                    |
|-----------------------------------|-----------------------------------------------|----------------------------------------------------------------------------------------------------|
| DETAILS                           |                                               | RELATED INFORMATION                                                                                                    |
| Is Master Plan?                   |                                               | Type Description                                                                                                    |
| Туре:                             | Residential                                   | Building Occupancy Occupancy                                                                                                    |
| Primary Location:                 | 8826 KEYSTONE CT , Riverside, CA 92508-       | Salang Scrapancy Scrapancy                                                                                                    |
|                                   | 3086                                          | HOLDS                                                                                                    |
| Specific Location:                |                                               | Required Before Type                                                                                                    |
| Work Description:                 | new 200 sq ft solid patio cover               | No Holds                                                                                                    |
|                                   |                                               | EQUIPMENT                                                                                                    |
| Type of Work:                     | New                                           | Description                                                                                                    |
| Type of Structure:                | Patio Covers - Solid Number of Units: 0       | 4                                                                                                    |
| Other:                            |                                               | PERMIT ACTIVITIES                                                                                                    |
| Applicant Is:                     | Property Owner                                | This is where you can make requests on your<br>eligible request types will appear depending<br>permit status is. The requests can include: |
| Parcel ID Address                 | Net Acres                                     | FFFS                                                                                                    |
| 294-543-017 8826 KEY<br>Total Are | STONE CT , Riverside, CA 92508-3086<br>a:     | Final permit fee balance will be populated at<br>check approval and due prior to permit issue                                              |
| PROPERTY OWNER                    |                                               | TEMPORARY CERTIFICATE OF OCCUPANCY                                                                                                    |
| Apply as:                         |                                               | Allows you to occupy a portion of your appro                                                                                               |
| Name:                             | John Smith                                    |                                                                                                    |
| Mailing Address:                  | 8826 Keystone Ct                              | You cannot request a temporary CO at this ti                                                                                               |
| City:                             | Riverside State: CA                           | TEMPORARY POWER CONNECTION                                                                                                    |
| Zip Code:                         | 92508                                         | You cannot request a Power connection at th                                                                                                |
| Phone Number:                     | 9511231234                                    |                                                                                                    |
| RESIDENTIAL                       |                                               | KEINEW PERMII                                                                                                    |
| Number of Bedrooms                | (none)                                        | rou cannot renew this permit at this time.                                                                                                 |
| Number of                         |                                               | WITHDRAW PERMIT                                                                                                    |
| Bathrooms:                        | (none)                                        | 📂 Withdraw Permit                                                                                                    |
| T                                 | 200                                           |                                                                                                    |
| Total Square Feet:                | 200                                           | DOWNLOAD PERMIT                                                                                                    |
| UTILITIES                         |                                               | You cannot download this permit at this time                                                                                               |
| Water Supply Type:                | (None)                                        | AMEND PERMIT                                                                                                    |
| Sewer Type:                       | (None)                                        | You cannot amend this permit at this time.                                                                                                 |
| New Power Service:                |                                               |                                                                                                    |
| 7011110                           |                                               | REQUEST INSPECTION                                                                                                    |
| ZONING                            |                                               | You cannot request an inspection at this time                                                                                              |

ZONING

|                                                                           | 11                                                                      |             |
|---------------------------------------------------------------------------|-------------------------------------------------------------------------|-------------|
| Туре                                                                      | Description                                                             |             |
| Building Occupancy                                                        | Occupancy: Patio Covers - Solid                                         | 200 Sq. Ft. |
|                                                                           |                                                                         |             |
| Required Before                                                           | Туре                                                                    | Status      |
| IENT                                                                      |                                                                         |             |
| Description                                                               |                                                                         | Quantity    |
| IT ACTIVITIES                                                             |                                                                         |             |
| here you can make re<br>request types will appe<br>tatus is. The requests | quests on your permit. The<br>ar depending on what your<br>can include: |             |
| rmit fee balance will b<br>pproval and due prior                          | e populated after plan<br>to permit issuance.                           |             |
| RARY CERTIFICATE OF                                                       | OCCUPANCY (CO)                                                          |             |
| ou to occupy a portior                                                    | n of your approved development.                                         |             |
| not request a tempora                                                     | ary CO at this time.                                                    |             |
| RARY POWER CONNE                                                          | CTION                                                                   |             |
| not request a Power c                                                     | onnection at this time.                                                 |             |
| PERMIT                                                                    |                                                                         |             |
| not renew this permit                                                     | at this time.                                                           |             |
| AW PERMIT                                                                 |                                                                         |             |
| thdraw Permit                                                             |                                                                         |             |
| OAD PERMIT                                                                |                                                                         |             |
| not download this per                                                     | mit at this time.                                                       |             |
| PERMIT                                                                    |                                                                         |             |
| not amend this permi                                                      | t at this time.                                                         |             |

- Once you have opened permit activity, the DETAILS of the project will be displayed
- The DETAILS tab includes all pertinent the information about permit application including work description, contact information, and PERMIT **ACTIVITIES**
- Under the PERMIT ACTIVITES section. you can make requests for various steps in the permitting process, such as schedule an inspection, downloading a permit, amending a permit, or paying fees
- Click on the PROCESS tab to see where the application is in the review cycle

**RiversideCA.gov** 

5

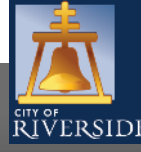

| 瓜                         |                   |                 |                       | Home   Search   Pay   I                                         | My Payments   Profile   Sign Out |
|---------------------------|-------------------|-----------------|-----------------------|-----------------------------------------------------------------|----------------------------------|
| RIVERSIDE                 |                   |                 |                       |                                                                 |                                  |
| 📔 Building Pe             | rmit BP-202       | 0-01966 (In     | Review)               |                                                                 |                                  |
| Status: In Review         | Ap                | plication Date: | : Sep 18, 2020        |                                                                 |                                  |
|                           | Iss               | ue Date:        |                       |                                                                 |                                  |
|                           | Co                | npleted Date:   |                       |                                                                 |                                  |
|                           | Ex                | piration Date:  | Sep 30, 2021          |                                                                 |                                  |
|                           | Ou                | tstanding Fees  | 51                    |                                                                 |                                  |
| Description: Desidential. | Patio Covers - Sr | lid - New       |                       |                                                                 |                                  |
| Description, Residential  | Fatio covers - St | nu - new        |                       |                                                                 |                                  |
|                           |                   |                 | $\frown$              |                                                                 |                                  |
| Details Reviews In        | spections Pro     | ect Activity    | Processes Review Sche | dule                                                            |                                  |
| Process                   | Complete          | Outcome         | Scheduled Start Date  | Description                                                     |                                  |
| Enter Permit Application  | Complete          | Submit          | Sep 18, 2020          |                                                                 |                                  |
| Completeness Check        | Complete          | Checked         | Sep 18, 2020          |                                                                 |                                  |
| Perform Review            |                   |                 |                       | <ol> <li>Perform Building - Residential_ResAS Review</li> </ol> |                                  |
| Perform Review            |                   |                 |                       | <ol> <li>Perform Building - Structural_ResAS Review</li> </ol>  |                                  |
| Perform Review            |                   |                 |                       | <ol> <li>Perform Fire Prevention_ResAS Review</li> </ol>        |                                  |
| Perform Review            |                   |                 |                       | (1) Perform Planning_ResAS Review                               |                                  |

 The PROCESS tab indicates where the project is in the plan check process as well as recent outcomes and scheduled review dates

 Next, click on the REVIEW SCHEDULE tab

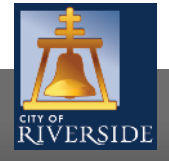

RiversideCA.gov

| RIVERSIDE            | <b>Permit</b> BP-2020-01966 (In Review)                                                                                  | Home   Search   Pay   My Payments   Profile   Si | gn Out |
|----------------------|----------------------------------------------------------------------------------------------------|--------------------------------------------------|--------|
| Status: In Revie     | W Application Date: Sep 18, 2020<br>Issue Date:<br>Completed Date:<br>Expiration Date: Sep 30, 2021<br>Outstanding Fees: |                                                  |        |
| Description: Residen | tial - Patio Covers - Solid - New                                                                                        |                                                  |        |
| Details Reviews      | Inspections Project Activity Processes Review Schedule                                                                   |                                                  |        |
| Review Type          | Scheduled Start Date Scheduled Complete Date Outcome                                                                     | Description                                      |        |
| d                    | Oct 14, 2020                                                                                                    | (1) Perform Building - Residential_ResAS Review  |        |
| d                    | Oct 14, 2020                                                                                                    | (1) Perform Building - Structural_ResAS Review   |        |
| d                    | Oct 14, 2020                                                                                                    | (1) Perform Fire Prevention_ResAS Review         |        |
| Save                 | Oct 14, 2020                                                                                                    | (1) Perform Planning_ResAS Review                |        |

- The REVIEW SCHEDULE tab indicates the scheduled start date of each departments' review, the review scheduled completion date, and the outcomes of the review
- You may also find additional corrections or conditions from the various plan checkers by clicking the magnifying glass icon

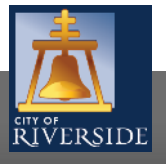

RiversideCA.gov

## **CITY OF RIVERSIDE PERMIT PORTAL**

# THANKS FOR WATCHING!

#### FOR FURTHER ASSISTANCE, CONTACT THE CITY OF RIVERSIDE ONE STOP SHOP 951-826-5800

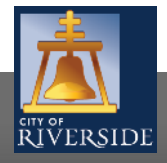

RiversideCA.gov

8